File a Notice of Appearance and Request for Notice IN AN ADVERSARY PROCEEDING

NOTE: This event is available to Attorneys with an Attorney Full Access CM/ECF user account. By logging into CM/ECF and e-filing a document properly, you are added to the case and will receive Notifications of Electronic Filings (aka NEF)

- Adversary
- Adversary Misc.

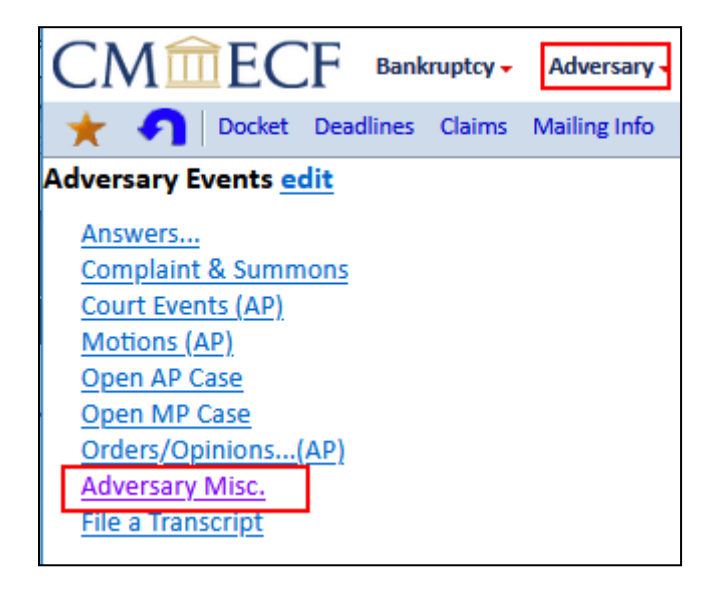

- enter the Adversary Proceeding case number in this format: 22-1001
- click Next

| Miscellaneous |                |
|---------------|----------------|
| Case Number   |                |
| 22-1001       | Find This Case |
| Next Clear    |                |

File a Notice of Appearance and Request for Notice IN AN ADVERSARY PROCEEDING

# Available Events:

- To find the event, start typing in the box or scroll down.
- Click: Notice of Appearance and Request for Notice (A.P.)
- Then click: Next

| Start typing to find another event. Hold                  | dov    | vn Ctrl to add additional items.                   |
|-----------------------------------------------------------|--------|----------------------------------------------------|
| Available Events (click to select events)                 |        | Selected Events (click to remove events)           |
| Letter Withdrawing Matter                                 | ^      | Notice of Appearance and Request for Notice (A.P.) |
| Letter Withdrawing Objection/Opposition                   |        |                                                    |
| Memorandum of Law                                         |        |                                                    |
| Notice of Appearance and Request for Notice (A.P.)        |        |                                                    |
| Notice of Change of Address                               |        |                                                    |
| Notice of Stipulated Dismissal in an Adversary Proceeding |        |                                                    |
| Notice of Withdrawal of Appearance                        |        |                                                    |
| Notice to Produce                                         |        |                                                    |
| Pre-Trial Statement                                       |        |                                                    |
| Proposed Order                                            |        |                                                    |
| Request Summons                                           |        |                                                    |
| Response to Interrogatories                               |        |                                                    |
| Satisfaction of Judgment                                  | $\sim$ |                                                    |
| Next) Clear                                               |        |                                                    |

File a Notice of Appearance and Request for Notice IN AN ADVERSARY PROCEEDING

## Selecting the Party:

- Do not select yourself as the Party, select the party you represent.
- If the Party is not listed, click on: Add/Create New Party.

|   | Select the Party:                                       |   |                             |
|---|---------------------------------------------------------|---|-----------------------------|
|   | Green, Betty F. [Defendant]<br>Smith, Jim T [Plaintiff] | ^ | <u>Add/Create New Party</u> |
| ( | Vext Clear                                              | ~ |                             |

# To Add/Create a New Party:

- Enter the party's last/business name
- (optional) Enter the party's first name, if there is one
- Click: Search

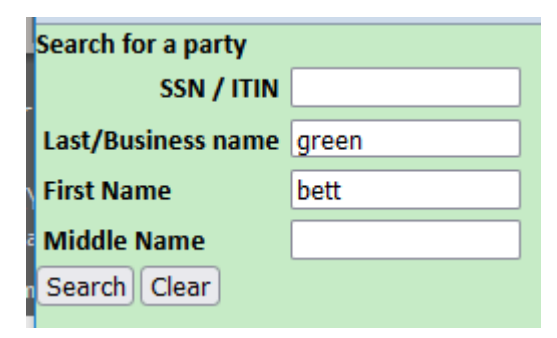

File a Notice of Appearance and Request for Notice IN AN ADVERSARY PROCEEDING

- If the <u>party appears</u> in the 'Party search results' box, click on the name once, then click: Select name from list.
- If the <u>party does not appear</u> in the 'Party search results' box, click: Create new party

|   | Search for a party                                       |   |
|---|----------------------------------------------------------|---|
|   | SSN / ITIN Tax ID / EIN                                  |   |
| I | Last/Business name                                       |   |
| ١ | First Name                                               |   |
| ē | Middle Name                                              |   |
| n | Search Clear                                             |   |
|   | Party search results                                     |   |
| 1 | Green, Betty F., 1886 Saint Paul Street, Rochester, NY ^ | 1 |
|   |                                                          |   |
| r |                                                          |   |
| ) | · · · · · · · · · · · · · · · · · · ·                    | , |
|   | Select name from list Create new party                   |   |

| Create new party:                           | Party Informa<br>Betty F. Greer | tion<br>SSN / ITIN:Unknown                |
|---------------------------------------------|---------------------------------|-------------------------------------------|
| <ul> <li>You must select a Role.</li> </ul> | Office                          |                                           |
|                                             | Address 2                       |                                           |
|                                             | City                            | Rochester                                 |
|                                             | County                          | MONROE-NY (36055)                         |
|                                             | Phone                           |                                           |
|                                             | E-mail                          |                                           |
|                                             | Role                            | Notice of Appearance Creditor (ntcapr:cr) |
|                                             | Party text                      |                                           |
|                                             | Submit Cano                     | el) Clear) Corporate parent / affiliate)  |

File a Notice of Appearance and Request for Notice IN AN ADVERSARY PROCEEDING

- After adding the Party, you will be returned to this screen.
- The correct party will already be selected/highlighted for you.
- Click Next

| Select the Party: |                                                 |   |  |
|-------------------|-------------------------------------------------|---|--|
|                   | Green, Betty F. [Notice of Appearance Creditor] | ^ |  |
|                   | Green, Betty F. [Defendant]                     |   |  |
|                   | Smith, Jim T [Plaintiff]                        |   |  |
|                   |                                                 |   |  |
|                   |                                                 |   |  |
|                   |                                                 |   |  |
|                   |                                                 |   |  |
|                   |                                                 | ~ |  |
|                   | Vext Clear                                      |   |  |

• Attach the pdf